# ADRMS

# (Adverse Drugs Reaction Monitoring System)

By Indian pharmacopoeia commission (IPC), ministry of Health & Family Welfare, Govt.of India

# UNREGISTER CONSUMER

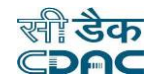

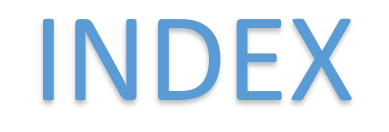

# **Topic Name**

# Page Number

| 1. How submit Medicine/Vaccine side effect report | 2  |
|---------------------------------------------------|----|
| 2. How go to sign in page                         | 26 |
| 3. How submit Medical device side effect report   | 29 |
| 4. How go to sign in page                         | 50 |

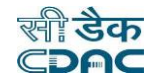

# 1. How Submit Medicine/Vaccine side effect report

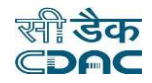

Mobile verification window

### Introduction:

Unregistered Consumer means, Consumer can submit report without creating an account. Reports are Medicine/Vaccine side effect report and Medical device side effect report. This is very simple step for consumer.

### Step 1: Click on Medicine & Vaccine. Mobile Verification window will appear.

| Sign in                                                                                      | ADRMS - Indian Pharmacopoeia Commission | Unregistered<br>Consumer                              |
|----------------------------------------------------------------------------------------------|-----------------------------------------|-------------------------------------------------------|
| Username/ Mobile no.                                                                         | 1 Home                                  |                                                       |
| 📍 Username/ Mobile no.                                                                       | Language option v                       |                                                       |
| Password I forgot password                                                                   | Medicine/ Vaccine side effect report    |                                                       |
|                                                                                              | Mobile Verification                     | ON THIS PAGE                                          |
| Remember me on this device                                                                   |                                         | - Mobile Verification                                 |
| Sign in                                                                                      | Mobile no. *                            |                                                       |
|                                                                                              |                                         | All fields marked with an asterisk * are<br>mandatory |
| Need an account? Sign up here<br>Click here                                                  | One Time Password * GET OT              | hundatory                                             |
| A consumer can also report without creating an account<br>Medicine & Vaccine  Medical device |                                         |                                                       |

Hindi and English two language options are available.

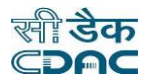

# Step 2: Enter Mobile no. and OTP. Click on Verify. Medicine/Vaccine side effect report will open.

| ADRMS - Indian Pharmacopoeia Commission                   | Unregistered<br>Consumer                 |
|-----------------------------------------------------------|------------------------------------------|
| ▲ Home                                                    |                                          |
| Language option ~<br>Medicine/ Vaccine side effect report |                                          |
| Mobile Verification                                       | on this page<br>- Mobile Verification    |
| Mobile no. *                                              |                                          |
|                                                           | All fields marked with an asterisk * are |
| One Time Password *                                       | mandatory                                |
|                                                           |                                          |
| 4 more attempts left to Get OTP<br>Click here             |                                          |
| Verify Change Mobile Number                               |                                          |

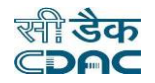

### Following Table for Mobile verification of Medicine/Vaccine side effect report field list:

| Serial no. | Field name        | Purpose                      | Is field required |
|------------|-------------------|------------------------------|-------------------|
| 1          | Mobile no.        | Valid 10 digit mobile no.    | Yes:required      |
| 2          | One Time Password | 8 digit OTP on mobile number | Yes:required      |

#### Table1: Mobile verification of Medicine/Vaccine side effect report field list

In report there are Initial details, patient details, Health details, Side effect details, Medicine/Vaccine taken/taking details, Upload relevant document these 6 sections are present.

- I. Initial details
- II. Patient details
- III. Health details
- IV. Side effect details
- V. Medicine/Vaccine taken/taking details
- VI. Upload relevant document (these all are link to jump on respective section)
- All fields marked with an asterisk \* are mandatory.
- English, Hindi two language are available

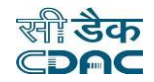

### I. Initial details: Is this serious case? Yes. More than one Seriousness reasons can be select.

| ADRMS - Indian Pharmacopoeia C                                   | Commission                                                                                                    | Unregistered<br>Consumer                                                                                                    |
|------------------------------------------------------------------|----------------------------------------------------------------------------------------------------|----------------------------------------------------------------------------------------------------|
| Home                                                             |                                                                                                    |                                                                                                    |
| Language option -<br>Medicine/ Vaccine side effect re            | eport                                                                                                    |                                                                                                    |
| I. Initial details<br>Select<br>Is this a serious case? *<br>Yes | Can select more than one Seriousness reasons * Results in death × Life threatening × Caused/ Prolonged hospitalization × Disabling/ Incapacitating × Congenital anomaly/birth defect × Other medically important condition × | ON THIS PAGE<br>- I. Initial details<br>- II. Patient details<br>- III. Health details<br>- IV. Side effect details<br>- V. Medicine/ Vaccine taken/ taking<br>details<br>- VI. Upload relevant document |

6

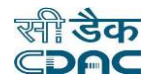

### I. Initial details: Is this serious case? No.

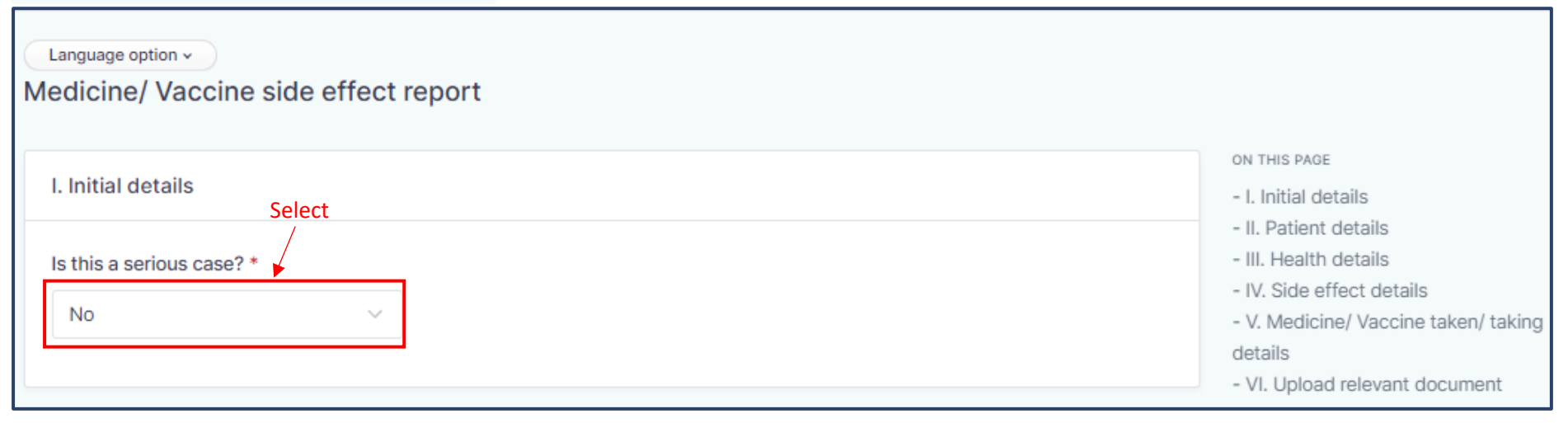

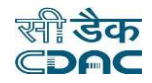

# II. Patient details: Are you patient? Yes.

| II. Patient details                                                                                        |                  |              | - V. Medicine/ Vaccine taken/ taking details                                            |
|----------------------------------------------------------------------------------------------------|------------------|--------------|-----------------------------------------------------------------------------------------|
| Are you a patient? * <ul> <li>Yes</li> <li>No, Somebody else is a patient</li> </ul> First name First name | Last name        | Auto created | - VI. Opload relevant document<br>All fields marked with an asterisk * are<br>mandatory |
| Date of birth/ Age *                                                                                       |                  |              |                                                                                         |
| Gender * Weight                                                                                            |                  |              |                                                                                         |
| Address                                                                                                    | 0/150 Pin code * |              |                                                                                         |
| District * State *                                                                                         | Country *        |              |                                                                                         |
|                                                                                                    |                  | ~            |                                                                                         |

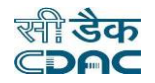

# II. Patient details: Are you patient? No, date of birth/Age DOB, How do you know patient? Friend.

| II. Patient details Select           |                  |              | <ul> <li>- V. Medicine/ Vaccine taken/ taking</li> <li>details</li> <li>- VI. Loload relevant document</li> </ul> |
|--------------------------------------|------------------|--------------|----------------------------------------------------------------------------------------------------|
| Are you a patient? *                 |                  |              |                                                                                                    |
| Yes • No, Somebody else is a patient |                  |              |                                                                                                    |
| First name                           | Last name        | Initials 🕐 * | All fields marked with an asterisk * are<br>mandatorv                                                             |
| First name Select                    | Last name        | Initials     |                                                                                                    |
| Date of birth/ Age * D               | ate of birth *   |              |                                                                                                    |
| Date of birth $\lor$                 | Select           |              |                                                                                                    |
| Gender * W                           | leight           |              |                                                                                                    |
| Select ~                             | kg               |              |                                                                                                    |
| Address                              | 0/150 Pin code * |              |                                                                                                    |
|                                      |                  |              |                                                                                                    |
| District * S                         | tate * Country * |              |                                                                                                    |
| ∽ Se                                 | lect             | ~            |                                                                                                    |
| How do you know the patient? *       |                  |              |                                                                                                    |
| Friend                               | ~                |              |                                                                                                    |
|                                      |                  |              |                                                                                                    |

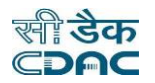

II. Patient details: Are you patient No, Date of birth/Age Age, How do you know patient? Family member. Family member additional box.

- V. Medicine/ Vaccine taken/ taking II. Patient details details Select - VI. Upload relevant document Are you a patient? \* No, Somebody else is a patient Yes All fields marked with an asterisk \* are First name Last name Initials 👔 \* mandatory Select Initials First name Last name Date of birth/ Age \* Age \* Age Select Gender \* Weight kg Select Address 0/150 Pin code \* District \* State \* Country \* Select  $\sim$  $\sim$  $\sim$ How do you know the patient? \* Family member \* Family member Family member

Age: In age there is Decade, Year, Month, Week, Day, Hour this options are available.

Condition of family member: Enter relation of family member, contain letters and spaces, and must not exceed 50 characters length.

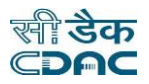

| II. Patient details Select           |                  |              | <ul> <li>V. Medicine/ Vaccine taken/ taking<br/>details</li> <li>VI. Upload relevant document</li> </ul> |
|--------------------------------------|------------------|--------------|----------------------------------------------------------------------------------------------------|
| Are you a patient? *                 |                  |              |                                                                                                    |
| Yes • No, Somebody else is a patient |                  |              |                                                                                                    |
| First name                           | Last name        | Initials 🕐 * | All fields marked with an asterisk * are<br>mandatory                                                    |
| First name Select                    | Last name        | Initials     |                                                                                                    |
| Date of birth/ Age * Age *           |                  |              |                                                                                                    |
| Age ~                                | Select V         |              |                                                                                                    |
| Gender * Weight                      |                  |              |                                                                                                    |
| Select ~                             | kg               |              |                                                                                                    |
| Address                              | 0/150 Pin code * |              |                                                                                                    |
|                                      |                  |              |                                                                                                    |
| District * State *                   | Country *        |              |                                                                                                    |
| Select                               | ~                | ~            |                                                                                                    |
| How do you know the patient? *       | Others *         |              |                                                                                                    |
| Others ~                             | Others           |              |                                                                                                    |
|                                      | <u> </u>         |              |                                                                                                    |

### II. Patient details: Are you patient No, Date of birth/Age Age, How do you know patient? Other, Other additional box.

Age: In age there is Decade, Year, Month, Week, Day, Hour these options are available. Condition of Others: Enter others, contain letters and spaces, and must not exceed 50 characters length.

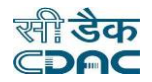

### III. Health Details: Write down the reason and select Medicine/Vaccines advised by.

There is Medicine/Vaccine advised by Doctor, Pharmacist, Friends, Relatives, Self (Past disease experienced) or Self (No past disease experienced).

| III. Health details                              |     |      |
|--------------------------------------------------|-----|------|
| Reason(s) for taking medicine(s)/ vaccine(s) 👔 * | 0/: | 5000 |
| Content                                          |     |      |
| Select any one<br>Medicines/ Vaccines advised by |     |      |
| Select                                           | ~   |      |
|                                                  |     |      |

Condition of Reasons for taking medicine/vaccine: Enter reason(s) for taking medicine(s)/ vaccine(s), contain letters, numbers, spaces and special characters (./()-), and must not exceed 5000 characters length.

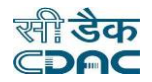

### IV. Side effect details: Still continuing? Yes.

Write started date of side effect and describe the details of side effect and what treatments were taken to manage the side effect.

| Started date *                 | Select<br>Still continuing?                                      |        |
|--------------------------------|------------------------------------------------------------------|--------|
| Select                         | Yes                                                              |        |
| Describe the details of side e | ffect and what treatments were taken to manage the side effect * | 0/5000 |
| Content                        |                                                                  |        |

Condition for Describe the details of side effect and what treatments were taken to manage the side effect: Contain letters, numbers, spaces and special characters (./()-), and must not exceed 5000 characters length.

### IV. Side effect details: Still continuing? No, Stopped date additional box.

| IV. Side effect details        |                                      | Select            |                |        |
|--------------------------------|--------------------------------------|-------------------|----------------|--------|
| Started date *                 | Still continuing?                    |                   | Stopped date * |        |
| Select                         | No                                   | ~                 | Select         |        |
| Describe the details of side e | ffect and what treatments were taken | to manage the sid | e effect *     | 0/5000 |
| Content                        |                                      |                   |                |        |
|                                |                                      |                   |                |        |

Condition for Describe the details of side effect and what treatments were taken to manage the side effect: Contain letters, numbers, spaces and special characters (./()-), and must not exceed 5000 characters length.

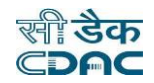

### V. Medicine/Vaccine taken/taking details: Write all details of Medicine/Vaccine. Click on Add, It added the details.

In dosage form there are Tablet, Capsule, Injection, Oral liquids, Others can select any one. In this section write down Medicine/vaccine name, Manufacturer name, Manufacturing license no., Batch/Lot no., Expiry date, Quantity taken, Started taking date, Stopped taking date.

| V. Medicine/ Vaccine taken/ t<br>Click he<br>Blank Add | taking details<br>re        |
|--------------------------------------------------------|-----------------------------|
| Medicine/ Vaccine name *                               |                             |
| Manufacturer name                                      | Manufacturing license no. 👔 |
|                                                        | · 我们的是你们的问题。"               |
| Batch/ Lot no. 🕐                                       | Expiry date                 |
|                                                        |                             |
| Quantity taken 📀 *                                     | Dosage form                 |
|                                                        |                             |
| Started taking date *                                  | Stopped taking date         |
|                                                        |                             |

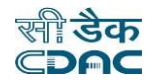

# V. Medicine/Vaccine taken/taking details: After click on Add. It add medicine vaccine details with medicine vaccine name.

| V. Medicine/ Vaccine taken/<br>Added detail with Medicine Vaccine | taking details<br>name      |  |
|-------------------------------------------------------------------|-----------------------------|--|
|                                                                   |                             |  |
| Manufacturer name                                                 | Manufacturing license no. 👔 |  |
|                                                                   |                             |  |
| Batch/ Lot no. 🕜                                                  | Expiry date                 |  |
|                                                                   |                             |  |
| Quantity taken 😮 *                                                | Dosage form                 |  |
| *                                                                 |                             |  |
| Started taking date *                                             | Stopped taking date         |  |
| 100000000000000000000000000000000000000                           |                             |  |

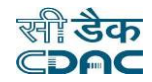

# V. Medicine/Vaccine taken/taking details: Click on Add. It give blank Medicine/Vaccine taken/taking details form.

| V. Medicine/ Vaccine taken/ ta | king details                |
|--------------------------------|-----------------------------|
| Add Click here                 |                             |
|                                |                             |
| Manufacturer name              | Manufacturing license no. 🕜 |
|                                |                             |
| Batch/ Lot no. 🝘               | Expiry date                 |
|                                |                             |
| Quantity taken 🕜 *             | Dosage form                 |
| *                              |                             |
| Started taking date *          | Stopped taking date         |
| and the second second          |                             |

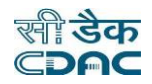

| V. Medicine/ Vaccine taken/ tal<br>Blank medicine/<br>tttt Blank Add | king details<br>vaccine form can dele<br>Blank medicine/vace | lete<br>ccine taken/taking details form |  |
|----------------------------------------------------------------------|--------------------------------------------------------------|-----------------------------------------|--|
| Medicine/ Vaccine name *                                             |                                                              |                                         |  |
| Medicine/ Vaccine name                                               |                                                              |                                         |  |
| Manufacturer name                                                    |                                                              | Manufacturing license no.               |  |
| Manufacturer name                                                    |                                                              | Manufacturing licence no.               |  |
| Batch/ Lot no.                                                       |                                                              | Expiry date                             |  |
| Batch/ Lot no.                                                       |                                                              | Select month & year                     |  |
| Quantity taken *                                                     | Dosage f                                                     | form                                    |  |
| Quantity taken                                                       | Select                                                       | t ~                                     |  |
| Started taking date *                                                | Stopped                                                      | dtaking date                            |  |
| Select                                                               | Select                                                       | t                                       |  |
|                                                                      |                                                              |                                         |  |

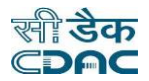

# VI. Upload relevant document: Upload side effect report related document.

Write document title and upload the document if available.

| VI. Upload relevant document |                                           |
|------------------------------|-------------------------------------------|
| Document title               | Upload document<br>Select and upload file |
| Submit                       |                                           |

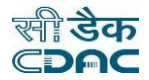

# Step 2: Click on Submit. Window of Mobile Verification will open and message will appear no this.

| VI. Upload relevant docume    | nt              |  |
|-------------------------------|-----------------|--|
| Document title Document title | Upload document |  |
| Submit Click Here             |                 |  |

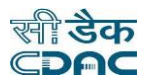

#### Mobile Verification window

| ADRMS - Indian Pharmacopoeia Commission                   | Unregistered<br>Consumer                           |
|-----------------------------------------------------------|----------------------------------------------------|
| A Home                                                    |                                                    |
| ✓ Submitted successfully Message                          |                                                    |
| Language option ~<br>Medicine/ Vaccine side effect report |                                                    |
| Mobile Verification                                       | on this page<br>- Mobile Verification              |
| Mobile no. *                                              |                                                    |
|                                                           | All fields marked with an asterisk * are mandatory |
| One Time Password * GET OTP                               | manadely                                           |
|                                                           |                                                    |

.

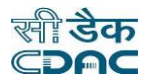

# Step 3: Enter Mobile no. and OTP. Click on Change Mobile Number. Mobile Verification window will open.

| ADRMS - Indian Pharmacopoeia Commission               | Unregistered<br>Consumer                 |
|-------------------------------------------------------|------------------------------------------|
| Home     Sign in Page will open                       |                                          |
| Language option  Medicine/ Vaccine side effect report |                                          |
| Mobile Verification                                   | on this page<br>- Mobile Verification    |
| Mobile no. *                                          |                                          |
|                                                       | All fields marked with an asterisk * are |
| One Time Password * GET OTP                           | mandatory                                |
|                                                       |                                          |
| ▲ 4 more attempts left to Get OTP Click here          |                                          |
| Verify Change Mobile Number                           |                                          |

|                                                                                                    | Mobile Verification window | रनी डेक<br>©DAC                          |
|----------------------------------------------------------------------------------------------------|----------------------------|------------------------------------------|
| ADRMS - Indian Pharmacopoeia Commission                                                                                                    |                            | Unregistered<br>Consumer                 |
| Home                                                                                                    |                            |                                          |
| Language option ~<br>Medicine/ Vaccine side effect report                                                                                                    |                            |                                          |
| Mobile Verification                                                                                                    |                            | ON THIS PAGE<br>- Mobile Verification    |
| Mobile no. *                                                                                                    |                            |                                          |
| Superson and a second second |                            | All fields marked with an asterisk * are |
| One Time Password *                                                                                                    | GET OTP                    | mandatory                                |
| 0000000                                                                                                    |                            |                                          |
|                                                                                                    |                            |                                          |

01

This is simple three step to fill Medicine/Vaccine side effect report for Unregister Consumer.

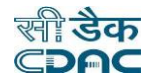

# Following Table for Medicine/Vaccine side effect report field list:

| Serial no.             | Field name                   | Purpose                                  | Is field required |
|------------------------|------------------------------|------------------------------------------|-------------------|
| I. Initial details     |                              |                                          |                   |
| 1                      | Is this a serious case?      | Select Yes or No                         | Yes:required      |
| 2                      | Seriousness reason           | Select reasons(can select more than one) | Yes:required      |
| II. Patient details    |                              |                                          |                   |
| 3                      | Are you a patient?           | Select Yes or No                         | Yes:required      |
| 4                      | First name                   | First name of patient                    | Yes:required      |
| 5                      | Last name                    | Last name of patient                     | Yes:required      |
| 6                      | Initials                     | First & Last name initials               | Yes:required      |
| 7                      | Date of birth                | Select date from calender                | Yes:required      |
| 8                      | Age                          | Select age unit and enter age            | Yes:required      |
| 9                      | Gender                       | Select gender                            | Yes:required      |
| 10                     | Weight                       | Enter in Kg                              | No:Not required   |
| 11                     | How do you know the patient? | Select one Family member, Friend, Other  | Yes:required      |
| 12                     | Family member                | Write what relationship with patient     | Yes:required      |
| 13                     | Others                       | Write other relationship with patient    | Yes:required      |
| III. Health details    |                              |                                          |                   |
|                        | Reason(s) for taking         |                                          |                   |
| 14                     | medicine(s)/ vaccine(s)      | Enter Reason within 5000 char length     | Yes:required      |
|                        | Medicines/ Vaccines advised  |                                          |                   |
| 15                     | by                           | Select one who advise Medicine/Vaccine   | Yes:required      |
| IV.Side effect details | 1                            | 1                                        |                   |
| 16                     | Started date                 | Select started date of side effect       | Yes:required      |
| 17                     | Still continuing?            | Select Yes or No                         | No:Not required   |

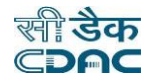

| 18                      | Stopped date                 | Enter stopped date of side effect               | Yes:required    |
|-------------------------|------------------------------|-------------------------------------------------|-----------------|
|                         | Describe the details of side |                                                 |                 |
| 19                      | effect                       | Describe the side effect                        | Yes:required    |
| V.Medicine/Vaccine tak  | en/taking details            |                                                 |                 |
| 20                      | Medicine/ Vaccine name       | Medicine/Vaccine name within 100 char length    | Yes:required    |
| 21                      | Manufacturer name            | Manufacturer name of medicine/Vaccine           | No:Not required |
| 22                      | Manufacturing license no.    | Manufacturing license no. of Medicine/Vaccine   | No:Not required |
| 23                      | Batch/ Lot no.               | Batch/Lot no. of Medicine/Vaccine               | No:Not required |
| 24                      | Expiry date                  | Select expiry date of Medicine/Vaccine          | No:Not required |
| 25                      | Quantity taken               | write how much no. of medicine taken/taking     | Yes:required    |
| 26                      | Dosage form                  | Select one dose form like tablet, injection etc | No:Not required |
| 27                      | Other                        | Write other dosage form if taken/taking         | Yes:required    |
| 28                      | Started taking date          | Select Medicine/Vaccine started date            | Yes:required    |
| 29                      | Stopped taking date          | Select Medicine/Vaccine stopped date            | No:Not required |
| VI.Upload relevant docu | ment                         |                                                 |                 |
| 30                      | Document title               | Enter Uploading document name                   | No:Not required |
| 31                      | Upload document              | Doc format is JPG/PDF/MP4 & Max size:10MB       | No:Not required |

Table2: Medicine/Vaccine side effect report field list

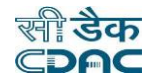

# 2. How go to ADRMS Home page or Sign In page

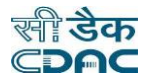

# Step 1: Click on Home sign. Another window of ADRMs home or sign in page will open.

| ADRMS - Indian Pharmacopoeia Commission               | Unregistered<br>Consumer                 |
|-------------------------------------------------------|------------------------------------------|
| Home     Click here                                   |                                          |
| ✓ Submitted successfully                              |                                          |
| Language option  Medicine/ Vaccine side effect report |                                          |
| Mobile Verification                                   | on this page<br>- Mobile Verification    |
| Mobile no. *                                          |                                          |
|                                                       | All fields marked with an asterisk * are |
| One Time Password * GET OTP                           | manuatory                                |
|                                                       |                                          |
|                                                       |                                          |

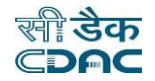

### Sign in page

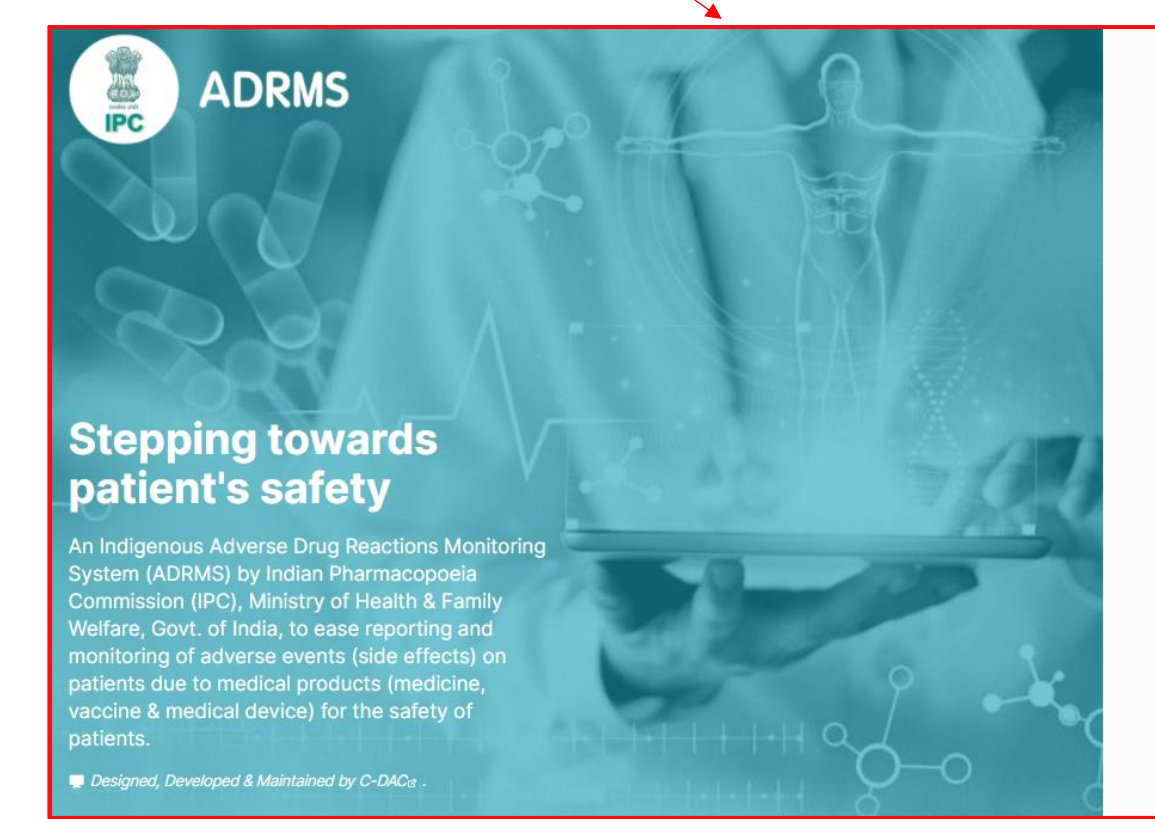

# Sign in

| •    | Username/ Mobile no.                                           |                   |
|------|----------------------------------------------------------------|-------------------|
| Pass | word                                                           | I forgot password |
|      | Password                                                       | Ø                 |
|      | lemember me on this device                                     |                   |
|      | temember me on this device<br>Sign in                          |                   |
|      | temember me on this device<br>Sign in<br>Need an account? Sigr | up here           |
| A co | temember me on this device<br>Sign in<br>Need an account? Sigr | up here           |

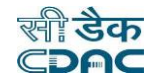

# 3. How Submit Medical Device side effect report

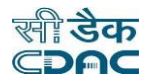

Mobile verification window

Step 1: Click on Medical device. Mobile Verification window will appear.

| Sign in                                                | ADRMS - Indian Pharmacopoeia Commission                   | Unregistered<br>Consumer                 |
|--------------------------------------------------------|-----------------------------------------------------------|------------------------------------------|
| Username/ Mobile no.                                   | A Home                                                    |                                          |
| R Username/ Mobile no.                                 |                                                           |                                          |
| Password I forgot password                             | Language option ~<br>Medicine/ Vaccine side effect report |                                          |
| er Password 🗞                                          |                                                           |                                          |
| Remember me on this device                             | Mobile Verification                                       | on this page<br>- Mobile Verification    |
| Sign in                                                | Mobile no. *                                              |                                          |
| Need an account? Sign up here Click horo               | a statistica -                                            | All fields marked with an asterisk * are |
| A consumer can also report without creating an account | One Time Password * GET OTP                               | mandatory                                |
| Medicine & Vacciner Medical devicer                    | 0000000                                                   |                                          |
|                                                        |                                                           |                                          |

30

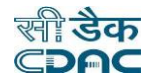

Step 2: Enter Mobile no. and OTP. Click on Verify. Medicine/Vaccine side effect report will open.

| ADRMS - Indian Pharmacopoeia Commission                  | Unregistered<br>Consumer                 |
|----------------------------------------------------------|------------------------------------------|
| A Home                                                   |                                          |
| Language option ><br>Medical device adverse event report |                                          |
| Mobile Verification                                      | on this page - Mobile Verification       |
| Mobile no. *                                             |                                          |
| 金属ななななな                                                  | All fields marked with an asterisk * are |
| One Time Password *                                      | mandatory                                |
|                                                          |                                          |
| 4 more attempts left to Get OTP                          |                                          |
| Verify Change Mobile Number                              |                                          |

### Following Table for Mobile verification of Medical device side effect report field list:

| Serial no. | Field name        | Purpose                      | Is field required |
|------------|-------------------|------------------------------|-------------------|
| 1          | Mobile no.        | Valid 10 digit mobile no.    | Yes:required      |
| 2          | One Time Password | 8 digit OTP on mobile number | Yes:required      |

### Table3: Mobile verification of Medical device side effect report field list

### In report there are patient details, Adverse details, Medical device details, Upload relevant document these 4 sections are present.

- I. Patient details
- II. Adverse details
- III. Medical device details
- IV. Upload relevant document (these all are link to jump on particular section)
- All fields marked with an asterisk \* are mandatory.
- English, Hindi two language are available. Home sign for redirect to home page of consumer.

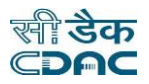

# I. Patient details: Are you patient? Yes.

| ADRMS - Indian Pharmacopoeia                                                          | Commission |                  |              | Unregistered<br>Consumer                                                                                             |
|---------------------------------------------------------------------------------------|------------|------------------|--------------|----------------------------------------------------------------------------------------------------|
| Home                                                                                  |            |                  |              |                                                                                                    |
| Language option -<br>Medical device adverse event                                     | report     |                  |              |                                                                                                    |
| I. Patient details                                                                    |            |                  |              | on this page<br>- I. Patient details                                                                                 |
| Are you a patient? * <ul> <li>Yes</li> <li>No, Somebody else is a patient</li> </ul>  | tient      | Aut              | o created    | <ul><li>II. Adverse event details</li><li>III. Medical device details</li><li>IV. Upload relevant document</li></ul> |
| First name Select                                                                     | Last name  |                  | Initials 👔 * |                                                                                                    |
| First name                                                                            | Last name  |                  | Initials     | All fields marked with an asterisk * are<br>mandatory                                                                |
| Select ~                                                                              |            |                  |              |                                                                                                    |
| Gender *                                                                              | Weight     |                  |              |                                                                                                    |
| Select ~                                                                              | kg         |                  |              |                                                                                                    |
| Address                                                                               |            | 0/150 Pin code * |              |                                                                                                    |
| District *                                                                            | State *    | Country *        |              |                                                                                                    |
| ×                                                                                     |            | ~                | ~            |                                                                                                    |
| First name   Date of birth/ Age *   Select   Gender *   Select   Address   District * | Weight kg  | 0/150 Pin code * | INITIAIS     | All fields marked with an asterisk * are<br>mandatory                                                                |

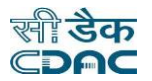

### I. Patient details: Are you a patient? No. How do you know the patient? Friend.

Select are you patient? or not, write First name, Last name, Initials is auto generated, DOB/Age, select Gender(in Female, Male, Transgender) and select How do you know patient.

| Medical device adverse event   | report          |              |                                                                                                    |
|--------------------------------|-----------------|--------------|----------------------------------------------------------------------------------------------------|
| I. Patient details             |                 |              | on this page<br>- I. Patient details                                                                                 |
| Are you a patient? *           | ient Click here |              | <ul><li>II. Adverse event details</li><li>III. Medical device details</li><li>IV. Upload relevant document</li></ul> |
| First name                     | Last name       | Initials 🝞 * |                                                                                                    |
| First name                     | Last name       | Initials     | All fields marked with an asterisk * are                                                                             |
| Date of birth/ Age *           | Gender *        |              | mandatory                                                                                                    |
| Select ~                       | Select ~        |              |                                                                                                    |
| Weight                         |                 |              |                                                                                                    |
| Weight kg                      |                 |              |                                                                                                    |
| How do you know the patient? * |                 |              |                                                                                                    |
| Friend                         | Select          |              |                                                                                                    |

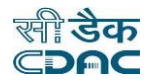

### I. Patient details: Are you a patient? No, Date of birth/Age DOB, How do you know the patient? Family Member.

Select are you patient? or not, write First name, Last name, Initials is auto generated, DOB/Age select, select Gender(in Female, Male, Transgender) and select How do you know patient family member. If patient is family member then additional box for family member.

| L Datiant dataila                                                                    |                    |              | ON THIS PAGE                                                                                                    |
|--------------------------------------------------------------------------------------|--------------------|--------------|----------------------------------------------------------------------------------------------------|
| I. Patient details                                                                   |                    |              | - I. Patient details                                                                                                    |
| Are you a patient? * <ul> <li>Yes</li> <li>No, Somebody else is a patient</li> </ul> | Click here         |              | <ul> <li>II. Adverse event details</li> <li>III. Medical device details</li> <li>IV. Upload relevant document</li> </ul> |
| First name                                                                           | Last name          | Initials 🕜 * |                                                                                                    |
| First name                                                                           | Last name          | Initials     | All fields marked with an asterisk * are                                                                                 |
| Date of birth/ Age * Date of                                                         | f birth * Gender * |              | mandatory                                                                                                    |
| Date of birth v Select                                                               | Select Select      | ~            |                                                                                                    |
| Weight                                                                               | ect                |              |                                                                                                    |
| Weight kg                                                                            |                    |              |                                                                                                    |
| How do you know the patient? *                                                       | Family member *    |              |                                                                                                    |
| Family member v                                                                      | Family member      |              |                                                                                                    |
|                                                                                      | Select             |              |                                                                                                    |

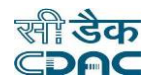

### I. Patient details: Are you a patient? No, Date of birth/Age age, How do you know the patient? Other.

Select are you patient? or not, write First name, Last name, Initials is auto generated, DOB/Age select <mark>Age</mark> and this age have <mark>Decade, Year,</mark> Month, Week, Day, Hour options. Select Gender (options are Female, Male, and Transgender) and select How do you know patient?.

| I. Patient details                             |                              |                    |              | on this page<br>- I. Patient details                                                                                     |
|------------------------------------------------|------------------------------|--------------------|--------------|----------------------------------------------------------------------------------------------------|
| Are you a patient? *                           | <sup>—</sup> Click here      |                    |              | <ul> <li>II. Adverse event details</li> <li>III. Medical device details</li> <li>IV. Upload relevant document</li> </ul> |
| First name                                     | Last name                    |                    | Initials 🕜 * |                                                                                                    |
| First name                                     | Last name                    |                    | Initials     | All fields marked with an asterisk * are                                                                                 |
| Date of birth/ Age *   Age   Age   Weight   Kg | Select ~                     | Gender *<br>Select | ~            | mandatory                                                                                                    |
| How do you know the patient? * Others          | Others *<br>Others<br>Select |                    |              |                                                                                                    |

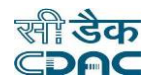

### II. Adverse event details: Location of event Home, Device operator Physician, Was device return to local supplier No.

Select Date of event, Location of event, Describe the details of adverse event, Device operator is Physician .Device operator have four options (Physician, Patient, Other, None or problem prior notice to us). Device operator is Physician, Patient, None or problem prior notice to us. Select Was device return to local supplier, Write other relevant information.

| II. Adverse event details                                                                                                    | All fields marked with an asterisk * are mandatory |
|----------------------------------------------------------------------------------------------------|----------------------------------------------------|
| Date of event *     Location of event       Select     Home       Describe the details of adverse event *     Select                                                                                        |                                                    |
| Content                                                                                                    |                                                    |
| Device operator     Select        Select any 1 (Physician, Patient, None or problem prior not     Was device return to local supplier     No   Select      Other relevant information   0/2500      Content | ice to us)                                         |

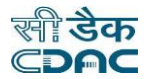

Condition Describe the details of adverse event: Please describe the details of side effect, contain letters, numbers, spaces and special characters (./()-), and must not exceed 5000 characters length.

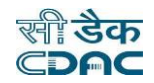

# II. Adverse event details: Location of event Hospital, Device operator Other, Was device return to local supplier Yes.

| II. Adverse event details               |             |          |                    |        | ON THIS PAGE                                          |
|-----------------------------------------|-------------|----------|--------------------|--------|-------------------------------------------------------|
|                                         |             |          |                    |        | - I. Adverse event details                            |
| Date of event *                         | Location of | event    |                    |        | - III. Medical device details                         |
| O alla at                               |             |          |                    |        | - IV. Upload relevant document                        |
| Select                                  | Hospital    |          | <u> </u>           |        |                                                       |
| IPD/ OPD *                              |             |          | Selec              | t      |                                                       |
| Select ~                                |             |          |                    |        | All fields marked with an asterisk * are<br>mandatory |
| Hospital name *                         |             |          | Hospital address * | 0/150  |                                                       |
| Hospital name                           |             |          | Content            |        |                                                       |
|                                         |             |          |                    |        |                                                       |
| Describe the details of adverse event * |             |          |                    | 0/5000 |                                                       |
| Content                                 |             |          |                    |        |                                                       |
|                                         |             |          |                    |        |                                                       |
| Device operator                         | (           | Others * |                    |        |                                                       |
| Others                                  | ~           | Others   |                    |        |                                                       |
| Was device return to local supplier     |             | Select   |                    |        |                                                       |
| Yes                                     | ~           | Select   |                    |        |                                                       |
| Specify location *                      |             | Select   |                    |        |                                                       |
| Specify location                        |             |          |                    |        |                                                       |
| Other relevant information              |             |          |                    | 0/2500 |                                                       |
| Content                                 |             |          |                    |        |                                                       |
|                                         |             |          |                    |        |                                                       |
|                                         |             |          |                    |        |                                                       |

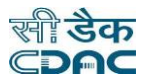

If Location of event is Hospital then IPD/OPD, Hospital name, Hospital address this information is write down. If Other is Device operator then additional box for Other. Was device return to local supplier is Yes then write Date of return. In IPD/OPD IPD, OPD, CR these three option are available.

Condition Describe the details of adverse event: Please describe the details of side effect, contain letters, numbers, spaces and special characters (./()-), and must not exceed 5000 characters length.

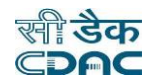

### II. Adverse event details: Location of event Other, Device operator Other, Was device return to local supplier Yes.

| II. Adverse event details                                     | - III. Medical device details<br>- IV. Upload relevant document |
|---------------------------------------------------------------|-----------------------------------------------------------------|
| Date of event *     Location of event       Select     Others | All fields marked with an asterisk * are                        |
| Others * Select                                               | mandatory                                                       |
| Others                                                        |                                                                 |
| Describe the details of adverse event * 0/5000                |                                                                 |
| Content                                                       |                                                                 |
| Device operator Others *                                      |                                                                 |
| Others v Others                                               |                                                                 |
| Was device return to local supplier Date of return *          |                                                                 |
| Yes ~ Select                                                  |                                                                 |
| Specify location *                                            |                                                                 |
| Specify location                                              |                                                                 |
| Other relevant information 0/2500                             |                                                                 |
| Content                                                       |                                                                 |
|                                                               |                                                                 |

Location of event is Other then additional box for Other is there.

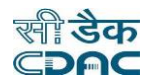

### III. Medical device details: Write all Medical device details.

Write Device name, Model no., Serial no., Batch/Lot no., Software version, Manufacture/Installation date, Expiry date, Implantation date, Device manufacturer name and Local supplier name.

| ent details<br>vice details<br>evant document |
|-----------------------------------------------|
| vice details<br>evant document                |
| evant document                                |
|                                               |
|                                               |
| d with an asterisk * are                      |
|                                               |
|                                               |
|                                               |
|                                               |
|                                               |
|                                               |
|                                               |
|                                               |

Device Name: Please enter device name, contain letters, numbers, spaces and special characters (./()-), and must not exceed 100 characters length.

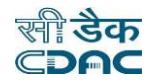

# IV. Upload relevant document: Upload document with title.

If any document available then upload and write document title.

| IV. Upload relevant document         |                                             |  |
|--------------------------------------|---------------------------------------------|--|
| Document title                       | Upload document  Add File  Upload file here |  |
| Submit                               |                                             |  |
| esigned, Developed & Maintained by C | -DACe .                                     |  |

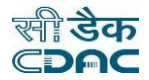

# Step 2: Click on Submit. Window of Mobile Verification will open and message will appear no this.

| Document title | Upload document |  |
|----------------|-----------------|--|
| Document title |                 |  |
|                |                 |  |

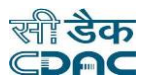

#### Mobile Verification window

| ADRMS - Indian Pharmacopoeia Commission                  | Unregistered<br>Consumer                           |  |
|----------------------------------------------------------|----------------------------------------------------|--|
| Home                                                     |                                                    |  |
| ✓ Submitted successfully Message                         |                                                    |  |
| Language option ~<br>Medical device adverse event report |                                                    |  |
| Mobile Verification                                      | on this page - Mobile Verification                 |  |
| Mobile no. *                                             |                                                    |  |
|                                                          | All fields marked with an asterisk * are mandatory |  |
| One Time Password *                                      | minutory                                           |  |
|                                                          |                                                    |  |

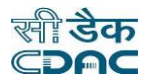

# Step 3: Enter Mobile no. and OTP. Click on Change Mobile Number. Mobile Verification window will open.

| ADRMS - Indian Pharmacopoeia Commission                  | Unregistered<br>Consumer                           |  |
|----------------------------------------------------------|----------------------------------------------------|--|
| Home Sign in Page will open                              |                                                    |  |
| Language option ~<br>Medical device adverse event report |                                                    |  |
| Mobile Verification                                      | on this page<br>- Mobile Verification              |  |
| Mobile no. *                                             |                                                    |  |
| 御客学者を登録                                                  | All fields marked with an asterisk * are mandatory |  |
| One Time Password * GET OTP                              |                                                    |  |
|                                                          |                                                    |  |
| ▲ 4 more attempts left to Get OTP Click here             |                                                    |  |
| Verify Change Mobile Number                              |                                                    |  |

|                                                          | Mobile Verification window | रूीि <b>डेक</b><br><b>⊂⊃∩⊂</b>           |
|----------------------------------------------------------|----------------------------|------------------------------------------|
| ADRMS - Indian Pharmacopoeia Commission                  |                            | Unregistered<br>Consumer                 |
| Home                                                     |                            |                                          |
| Language option ><br>Medical device adverse event report |                            |                                          |
| Mobile Verification                                      |                            | on this page<br>- Mobile Verification    |
| Mobile no. *                                             |                            |                                          |
|                                                          |                            | All fields marked with an asterisk * are |
| One Time Password *                                      | GET OTP                    | mandatory                                |
|                                                          |                            |                                          |

This is simple three step to fill Medical device side effect report for Unregister Consumer.

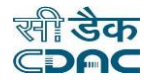

# Following Table for Medical device side effect report field list:

| Serial no.        | Field name                      | Purpose                                         | Is field required |
|-------------------|---------------------------------|-------------------------------------------------|-------------------|
| I.Patient details |                                 |                                                 |                   |
| 1                 | Are you a patient?              | Select Yes or No                                | Yes:required      |
| 2                 | First name                      | First name of patient                           | Yes:required      |
| 3                 | Last name                       | Last name of patient                            | Yes:required      |
| 4                 | Initials                        | First & Last name initials                      | Yes:required      |
| 5                 | Date of birth                   | Select date from calender                       | Yes:required      |
| 6                 | Age                             | Select age unit and enter age                   | Yes:required      |
| 7                 | Gender                          | Select gender                                   | Yes:required      |
| 8                 | Weight                          | Enter in Kg                                     | No:Not required   |
| 9                 | How do you know the patient?    | Select one Family member, Friend, Other         | Yes:required      |
| 10                | Family member                   | Write what relationship with patient            | Yes:required      |
| 11                | Others                          | Write other relationship with patient           | Yes:required      |
| II.Adverse even   | t details                       |                                                 |                   |
| 12                | Date of event                   | Select date                                     | Yes:required      |
| 13                | Location of event               | Select one location Home, Hospital, Other       | No:Not required   |
|                   | Describe the details of adverse |                                                 |                   |
| 14                | event                           | describe the details within 5000 char length    | Yes:required      |
| 15                | Device operator                 | Select who is operator ex.Physician,Patient etc | No:Not required   |
|                   | Was device return to local      |                                                 |                   |
| 16                | supplier                        | Select Yes or No                                | No:Not required   |
| 17                | Other relevant information      | Write within 2500 char                          | No:Not required   |
| III.Medical devi  | ce details                      |                                                 |                   |
| 18                | Device name                     | Write within 100 char length                    | Yes:required      |

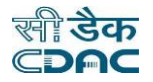

| 19              | Model no.                      | Write Model no. of device                 | No:Not required |
|-----------------|--------------------------------|-------------------------------------------|-----------------|
| 20              | Serial no.                     | Write serial no. of device                | No:Not required |
| 21              | Batch\Lot no.                  | Write batch/lot no of device              | No:Not required |
| 22              | Software version               | Write software version of device          | No:Not required |
| 23              | Manufacture/ Installation date | Select Manufacture date of device         | No:Not required |
| 24              | Expiry date                    | Select expiry date of device              | No:Not required |
| 25              | Implantation date              | Select implantation date of device        | No:Not required |
| 26              | Device manufacturer name       | Write manufacturer name                   | No:Not required |
| 27              | Local supplier name            | Write supplier name                       | No:Not required |
| IV.Upload relev | ant document                   |                                           |                 |
| 28              | Document title                 | Enter Uploading document name             | No:Not required |
| 29              | Upload document                | Doc format is JPG/PDF/MP4 & Max size:10MB | No:Not required |

Table4: Medical device side effect report field list

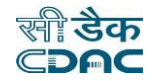

# How go to ADRMS Home page or Sign In page

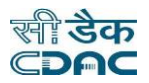

# Step 1: Click on Home sign. Another window of ADRMs home or sign in page will open.

| ADRMS - Indian Pharmacopoeia Commission                   | Unregistered<br>Consumer                 |
|-----------------------------------------------------------|------------------------------------------|
| Home  Click here                                          |                                          |
| <ul> <li>Submitted successfully</li> </ul>                |                                          |
| Language option ><br>Medicine/ Vaccine side effect report |                                          |
| Mobile Verification                                       | on this page<br>- Mobile Verification    |
| Mobile no. *                                              |                                          |
|                                                           | All fields marked with an asterisk * are |
| One Time Password *                                       | manuatory                                |
|                                                           |                                          |
|                                                           |                                          |

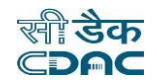

I forgot password

S

#### Sign in page

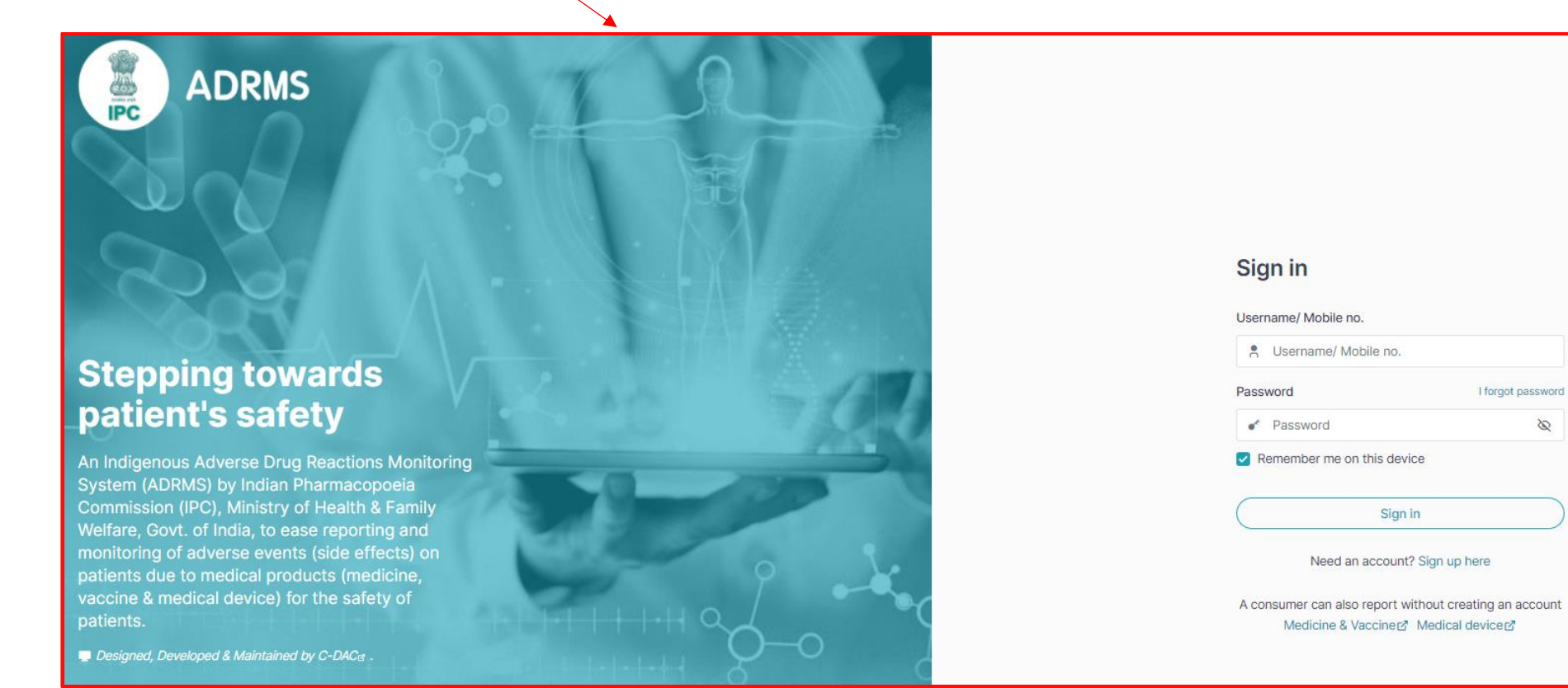

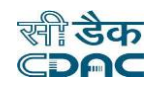